# **iSoftPhone 1.4 and vertico Starface PBX**

**Compatibility Tests** 

Ver. 1.2 (2007-10-24)

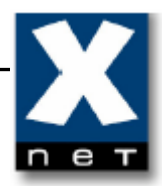

# Content

| 1. Introduction                                                     | 3  |
|---------------------------------------------------------------------|----|
| 2. Configuration                                                    | 3  |
| 3. Equipment and Software                                           | 4  |
| 4. Configuration on Starface                                        | 5  |
| 4.1 Initial configuration of Starface                               | 5  |
| 4.2 Adding new user                                                 | 14 |
| 4.3 Adding new phone                                                | 18 |
| 4.4 Assigning phone to a user                                       | 24 |
| 4.5 Adding new SIP line                                             | 32 |
| 4.6 Assigning external number to internal user (for incoming calls) | 42 |
| 5. Configuration on iSoftPhone 1.4                                  | 47 |
| 5.1 Configuring SIP server account                                  | 47 |
| 5.2 Preferences "Register/Credits"                                  | 48 |
| 5.3 Preferences "My SIP accounts"                                   | 49 |
| 5.4 Registration on SIP server account                              | 51 |
| 6. Making calls                                                     | 53 |
| 7. Verification steps                                               | 55 |
| 8. Support                                                          | 58 |
|                                                                     |    |

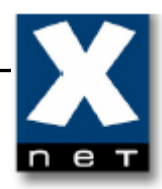

#### 1. Introduction

These Application Notes describe the configuration steps for using the iSoftPhone 1.4 with vertico Starface PBX. General administration information can be found in the product documentation. Products WEB sites:

- iSoftPhone <u>http://www.call4mac.com</u>
- Starface <u>http://starface.de</u>

#### 2. Configuration

The configuration used in the test is shown at the picture below.

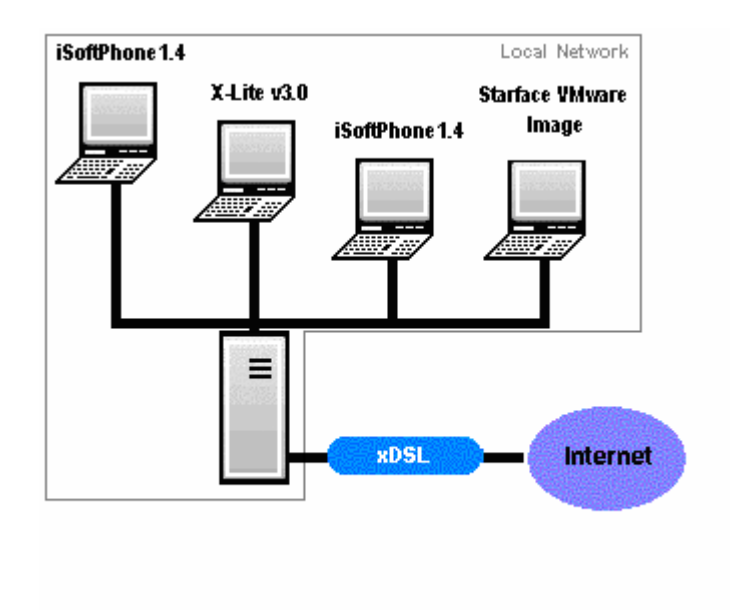

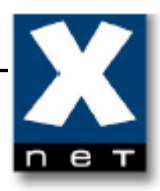

## 3. Equipment and Software

The following equipment and software were used in the configuration.

| EQUIPMENT             | SOFTWARE                  |
|-----------------------|---------------------------|
| iSoftPhone            | 1.4 (build 1.4040-070912) |
| Apple Macintosh       | MacOS X 10.4.9            |
| PC                    | Win XP Pro SP2            |
| Starface VMware Image | 2.2.0.2                   |
| VMware Player         | 2.0.0                     |
| X-lite                | 3.0                       |

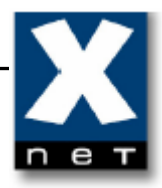

#### 4. Configuration on Starface

This document shows only the basic configuration of Starface PBX, for more information please refer to Starface Manual and/or Starface website.

#### 4.1 Initial configuration of Starface

After the operating system and server have been installed, you can start the configuration of Starface entering the IP address of Starface in a web browser from any computer in local network (in this documentation IP Address of Starface - 192.168.200.101).

Initial configuration of Starface contains of three steps:

Step 1. Detecting and presetting Telephones

Step 2. Configuration of Lines and Phone Numbers

Step 3. User Setup

In this document we skip first two steps of initial configuration (the phones and lines are configured manually).

| STARFACE Vol   | P Software - Microsoft Internet Explorer                                                                                                    |                |
|----------------|----------------------------------------------------------------------------------------------------|----------------|
| File Edit View | Favorites Tools Help                                                                                                    | 2              |
| G Back 🝷 🕘     | ) - 💌 😰 🚮 🔎 Search 🤺 Favorites  🥪 - 😓 🔟 - 📙 鑬 🦓                                                                                                    |                |
|                | STARFACE Installation Process                                                                                                    |                |
|                | 3 steps for first installation Language Selection: English 💌                                                                                                    |                |
|                | 1. Step: Detecting and Presetting Telephones                                                                                                    |                |
| Phone          | In this menu all existing IP telephones and ATA adapters for the employment with STARFACE get preset. This<br>process can be carried out either automatically or manually. |                |
|                | 2. Step: Configuration of Lines and Phone Numbers                                                                                                    |                |
| Lines          | In this section all necessary ISDN lines and SIP providers as well as the appropriate internal and external phone numbers are set up and configured.                       |                |
|                | 3. Step: User Setup                                                                                                    |                |
| User           | The account for the STARFACE administrator or first user gets established to grant future logins.                                                                          |                |
|                |                                                                                                    |                |
|                |                                                                                                    |                |
|                |                                                                                                    | R              |
|                |                                                                                                    |                |
|                |                                                                                                    |                |
|                |                                                                                                    |                |
|                | Back Next                                                                                                    |                |
| 🕘 Done         |                                                                                                    | 📄 📄 🔮 Internet |

Click 'Next'.

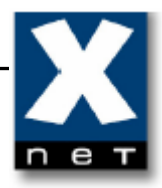

| STARFACE Vo    | P Software - Microsoft Internet Explorer                                 | <u>_8</u> > |
|----------------|--------------------------------------------------------------------------|-------------|
| File Edit View | Favorites Tools Help                                                     |             |
| 🌀 Back 🝷 🕞     | ) 👻 🖻 🎧 🔎 Search 🏋 Favorites 🚱 🔯 🏹 👻 🖕 🛄 🐔                               |             |
|                | Step 1 - Detecting and Adding Phones                                     |             |
|                | Automatic Scan for Telephones                                            |             |
|                | Search now Server IP-Address: (192.168.200.101 V)                        |             |
|                | 0% IP range to search: 192.168.200.0 - 192.168.200.255                   |             |
| Phone          | Configured Devices                                                       |             |
|                | Quantity Type                                                            |             |
|                |                                                                          |             |
|                |                                                                          |             |
| Lines          |                                                                          |             |
|                |                                                                          |             |
|                |                                                                          |             |
|                |                                                                          |             |
|                |                                                                          |             |
| User           |                                                                          |             |
|                |                                                                          |             |
|                |                                                                          |             |
|                |                                                                          |             |
|                |                                                                          |             |
|                |                                                                          |             |
|                |                                                                          |             |
|                |                                                                          |             |
|                |                                                                          |             |
|                | Add Additional Telephones: Manually Specify IP range to search Show List |             |
|                | Back Next                                                                | 2           |
| 🞒 Done         |                                                                          | 🔮 Internet  |

Click 'Next'.

|                                                                                                    | X       |
|----------------------------------------------------------------------------------------------------|---------|
| File Edit View Favorites Tools Help                                                                                                    | <u></u> |
| 😮 Back 🔹 🕗 👻 😰 🏠 🔎 Search 🤺 Favorites  🧭 📚 💹 🔹 🧾 🖏                                                                                                    |         |
| Step 2 - Configuration of Phone Numbers                                                                                                    |         |
| Line Configuration                                                                                                    |         |
| Configuration Lines Emergency Call                                                                                                    |         |
| Phone National Preselection: 0049 Local Preselection: 721                                                                                                    |         |
| Prefix:                                                                                                    |         |
| Deposit:   None  Internal Number:                                                                                                    |         |
| Internal Numbers                                                                                                    |         |
| Lines Number Range: 10 to 99                                                                                                    |         |
|                                                                                                    |         |
|                                                                                                    |         |
|                                                                                                    |         |
| User                                                                                                    |         |
|                                                                                                    |         |
|                                                                                                    |         |
|                                                                                                    |         |
|                                                                                                    |         |
|                                                                                                    |         |
|                                                                                                    |         |
| Save Apply Cancel                                                                                                    |         |
|                                                                                                    |         |
| Back Next                                                                                                    |         |
| Done and the second second sec | ernet   |

In 'Number Range' specify the range of internal numbers, then save the changes.

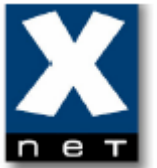

| 🚰 STARFACE VoIP Software - Microsoft Internet Explorer    |              |
|-----------------------------------------------------------|--------------|
| File Edit View Favorites Tools Help                       | 22           |
| 🕞 Back 🕶 🕥 🖌 😰 🐔 🔎 Search 🤺 Favorites 🤣 😥 🛛 😓 💹 👻 🦓       |              |
| Step 2 - Configuration of Phone Numbers                   |              |
| Line Configuration                                        |              |
| Configuration Lines Emergency Call                        |              |
| Phone National Preselection: 0049 Local Preselection: 721 |              |
| Prefix:                                                   |              |
| Deposit:   None  Internal Number:                         |              |
| Internal Numbers                                          |              |
| Lines Number Range: 10 to 99                              |              |
|                                                           |              |
|                                                           |              |
|                                                           |              |
| User                                                      |              |
|                                                           |              |
|                                                           |              |
|                                                           |              |
|                                                           |              |
|                                                           |              |
|                                                           |              |
| Save Apply Cancel                                         |              |
| Back Next                                                 |              |
| Done                                                      | 🖉 👔 Internet |

Click 'Next'.

е

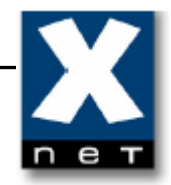

| STARFACE Vo    | IP Software - Microsoft Internet Explorer                                                                                  |                                                                                         | <u>_8_</u> |
|----------------|----------------------------------------------------------------------------------------------------|-----------------------------------------------------------------------------------------|------------|
| File Edit Viev | v Favorites Tools Help                                                                                                    |                                                                                         | <b>//</b>  |
| 🌀 Back 🝷 💮     | ) - 💌 🐔 🎧 🔎 Search 🌟 Fa                                                                                                    | vorites 🚱 🛜 🎍 🗹 + 📙 🎎 🖏                                                                 |            |
|                | Step 3 - Adding User                                                                                                    |                                                                                         |            |
|                | User: Register new                                                                                                    |                                                                                         |            |
|                | User Data                                                                                                    |                                                                                         |            |
|                | Login Data                                                                                                    |                                                                                         |            |
| Phone          | Login-ID: 0001                                                                                                    | Password: Random password                                                               |            |
|                | User Data                                                                                                    |                                                                                         |            |
|                | Last Name:                                                                                                    | First Name: 🛛 Authorization: 🗹 Administrator                                            |            |
|                | E-Mail: Me                                                                                                    | ssage                                                                                   |            |
| Lines          | Call Number Assignment Ple<br>Internal Call Number 18<br>19<br>20<br>21<br>22<br>23<br>24<br>Telephone Assignment - none - | ase register at least one administrator and<br>hember his or her login-ID and password. |            |
|                |                                                                                                    | Save Apply Cancel<br>Back Finish                                                        |            |
| Done           |                                                                                                    |                                                                                         | 🖉 Internet |

The third step of initial configuration is obligatory. You need to create at least one user with administrator rights.

Attention!!! Only users with administrator rights can configure Starface PBX.

| STARFACE VoIP Software - Microsoft Internet Explorer                                                                                                    | - 8 > |
|----------------------------------------------------------------------------------------------------|-------|
| Rack + 🔿 - 🔽 🔊 🔨 🕜 Gaarch 🖓 Bauronhae 📭 🗇 - 🧏 🔟 - 🦳 🗐 -                                                                                                    |       |
| Andry - Control Manager - Manager - Man |       |
| Step 3 - Adding User                                                                                                    |       |
| User: Register new                                                                                                    |       |
| User Data                                                                                                    |       |
| Cogin Data                                                                                                    |       |
| Phone Login-ID: 0001 Password: Random password                                                                                                    |       |
| User Data                                                                                                    |       |
| Last Name: smith First Name: john Authorization: 🗹 Administrator                                                                                                    |       |
| E-Mail: John@mail.com Voicemail Box: 🗹 activate                                                                                                    |       |
| Call Number Assignment                                                                                                    |       |
| 10         - none -           11         -           12         -           13         -           14         -           15         -           16         -                                                                                                    |       |
| Telephone Assignment                                                                                                    |       |
| - none -                                                                                                    |       |
| Saye Apply Cancel                                                                                                    |       |
| Back (Finish)                                                                                                    |       |
|                                                                                                    |       |

Enter 'Password' ('Login-ID' is created automatically). Enter user data (Last Name, First Name, E-Mail). Pick 'Internal Call Number' for this user. Save the changes.

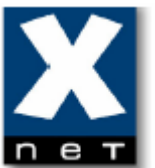

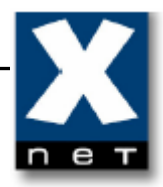

| STARFACE Vol   | IP Software - Mi | crosoft Internet Explore | r             |           |               |          |       |          | _ 8 × |
|----------------|------------------|--------------------------|---------------|-----------|---------------|----------|-------|----------|-------|
| File Edit View | Favorites To     | ools Help                | 5auauitaa 👩 🦂 | - 🔍 🖬 - 🛛 | <u> </u>      |          |       |          |       |
|                | Ctop 2 Addin     |                          | ravuntes 🌝 🔀  | • @ • •   |               |          |       |          |       |
|                | Step 3 - Addin   | red users:               |               |           |               |          |       |          |       |
|                | All Users        | A-C D-F G-J              | K-M N-P       | O-T U-W   | X-Z           |          |       |          |       |
| Phone          |                  | Search                   | Rows          | : 10 ~    | © ®           | Page 1/1 | > $>$ |          |       |
|                | Last Name 🔺      | . First Name             | External No.  | Internal  | Primary Phone | 1        | ~     |          |       |
|                | smur             | John                     |               | 10        | SIP/Default   | 61       | Â     |          |       |
|                |                  |                          |               |           |               |          | Ð     |          |       |
| Lines          |                  |                          |               |           |               |          |       |          |       |
|                |                  |                          |               |           |               |          |       |          |       |
|                |                  |                          |               |           |               |          |       |          |       |
| User           |                  |                          |               |           |               |          |       |          |       |
|                |                  |                          |               |           |               |          |       |          |       |
|                |                  |                          |               |           |               |          |       |          |       |
|                |                  |                          |               |           |               |          |       |          |       |
|                |                  |                          |               |           |               |          |       |          |       |
|                |                  |                          |               |           |               |          |       |          |       |
|                |                  |                          |               |           |               |          |       |          |       |
|                | New user         |                          |               |           |               |          |       |          |       |
|                |                  |                          |               |           | Ва            | ack F    | inish |          |       |
| Done           |                  |                          |               |           |               |          | 40    | internet |       |

Click 'Finish'.

The initial configuration of Starface is now finished.

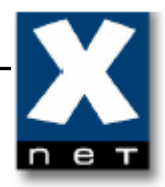

| http://192.168.200.101 - STARFACE VoIP Software - M | icrosoft Internet Explorer  | · 문 ·          |
|-----------------------------------------------------|-----------------------------|----------------|
| 🕞 Back 🔹 🕥 - 💌 😫 🏠 🔎 Search 👷                       | Favorites 🚱 😥 - 놀 🔟 - 🛄 🏭 🦓 |                |
|                                                     |                             | COMFORTPHONING |
|                                                     | Login<br>Login ID Password  |                |
|                                                     |                             |                |
| Done                                                |                             | Internet       |

A new window appears. Log in to the administrator account that you have created during initial configuration.

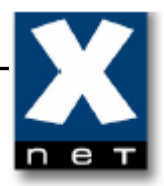

| 🎒 http       | o://192.10 | 8.200.101            | - STARFACE V | 'oIP Software - M | licrosoft Inte         | rnet Explo | rer               |                   |             |  | _ 8                       |
|--------------|------------|----------------------|--------------|-------------------|------------------------|------------|-------------------|-------------------|-------------|--|---------------------------|
| File         | Edit Viev  | Favorite:            | s Tools He   | lp                |                        |            |                   |                   |             |  |                           |
| <b>С</b> в   | ack 🕶 🕘    | ) - 💌                | 2 🏠 🖌        | 🔎 Search   🔶      | Favorites 🎸            | 9 🔁        | 🍓 🗷 •             | <mark></mark> 🛍 🖄 | \$          |  |                           |
| *            | Call       | <b>□</b><br>Redirect | Call Lists   | Q<br>Addressbook  | <b>co</b><br>Voicemail | Keys       | ්ත්<br>Conference | Preferences       | →<br>Logout |  | STARFACE<br>COMFORTPHONIN |
|              |            |                      |              |                   |                        |            |                   |                   |             |  |                           |
|              |            |                      |              |                   |                        |            |                   |                   |             |  |                           |
|              |            |                      |              |                   |                        |            |                   |                   |             |  |                           |
|              |            |                      |              |                   |                        |            |                   |                   |             |  |                           |
|              |            |                      |              |                   |                        |            |                   |                   |             |  |                           |
|              |            |                      |              |                   |                        |            |                   |                   |             |  |                           |
|              |            |                      |              |                   |                        |            |                   |                   |             |  |                           |
|              |            |                      |              |                   |                        |            |                   |                   |             |  |                           |
|              |            |                      |              |                   |                        |            |                   |                   |             |  |                           |
|              |            |                      |              |                   |                        |            |                   |                   |             |  |                           |
|              |            |                      |              |                   |                        |            |                   |                   |             |  |                           |
|              |            |                      |              |                   |                        |            |                   |                   |             |  |                           |
|              |            |                      |              |                   |                        |            |                   |                   |             |  |                           |
|              |            |                      |              |                   |                        |            |                   |                   |             |  |                           |
|              |            |                      |              |                   |                        |            |                   |                   |             |  |                           |
|              |            |                      |              |                   |                        |            |                   |                   |             |  |                           |
| )<br>(E) Dor | e          |                      |              |                   |                        |            |                   |                   |             |  | 🔮 Internet                |

Once you have logged in, you are in main menu of Starface.

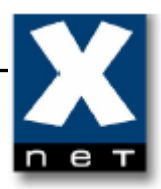

## 4.2 Adding new user

| 🚰 http://192.168.200.101 - STARFACE VoIP Soft | tware - Microsoft Internet Explorer                             |
|-----------------------------------------------|-----------------------------------------------------------------|
| File Edit View Favorites Tools Help           |                                                                 |
| 🚱 Back 🔹 🕥 👻 📓 🐔 🔎 Sear                       | ch 👷 Favorites 🛷 🔗 🤌 🗵 👻 🧾 🎇                                    |
| Call Redirect Call Lists Addres               | Ssbook Voicemail Keys Conference Preferences Logout             |
|                                               | Preferences                                                     |
| (12)                                          | User: john smith                                                |
| Admin                                         | User Data Redirect Phones Voicemail Groups Phone-Plugin Add-ons |
|                                               | Last Name: smith First Name: john                               |
|                                               | Login-ID: 0001 Password: Change Password                        |
|                                               | E-Mail: john@mail.com Language: Default 🗸                       |
|                                               |                                                                 |
|                                               |                                                                 |
|                                               |                                                                 |
|                                               |                                                                 |
|                                               |                                                                 |
|                                               |                                                                 |
|                                               |                                                                 |
|                                               |                                                                 |
|                                               |                                                                 |
|                                               | Save Apply Cancel                                               |
|                                               |                                                                 |
|                                               |                                                                 |
|                                               |                                                                 |
|                                               |                                                                 |
| Ce Done                                       | i i i i i i i i i i i i i i i i i i i                           |
|                                               |                                                                 |

栄

Click Preferences and then 'Admin' button to get to the configuration area.

| ļ | пег |
|---|-----|

| http://192.168       | 8.200.101 - STARFA | CE Administration - M | licrosoft Internet Exp | orer     |               |              |
|----------------------|--------------------|-----------------------|------------------------|----------|---------------|--------------|
|                      | General            |                       |                        |          |               |              |
|                      | List of registere  | d users:              |                        |          |               |              |
| Users                | All Users          | A-C D-F G-            | J K-M N-P              | Q-T U-W  | X-Z           |              |
| Groups               |                    | Search                | Rows                   | : 10 ~   | ۵ ک           | Page 1/1 🕥 📎 |
|                      | Last Name 📥        | First Name            | External No.           | Internal | Primary Phone | <i>a</i> ×   |
| Phones               | smith              | john                  |                        | 10       | SIP/default   |              |
| Conference           |                    |                       |                        |          |               | +            |
|                      |                    |                       |                        |          |               |              |
| Addressbook          |                    |                       |                        |          |               |              |
| •                    |                    |                       |                        |          |               |              |
| Voiœmail             |                    |                       |                        |          |               |              |
|                      |                    |                       |                        |          |               |              |
| Routing              |                    |                       |                        |          |               |              |
| Lines                |                    |                       |                        |          |               |              |
| Server               |                    |                       |                        |          |               |              |
|                      |                    |                       |                        |          |               |              |
| Statistic            |                    |                       |                        |          |               |              |
| *+                   | New user           |                       |                        |          |               |              |
| Extended<br>Settings |                    |                       |                        |          |               | Close        |
| Done                 |                    |                       |                        |          |               | Internet     |

Open 'Users' tab.

Than click the Add symbol • to add new user.

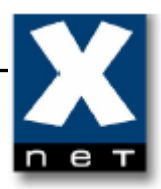

|             | General                                              |               |
|-------------|------------------------------------------------------|---------------|
|             |                                                      |               |
| Lisers      |                                                      |               |
| - Oseis     | User Data                                            |               |
|             | Login Data                                           |               |
| Groups      | Login-ID: 0002 Password: ******* Random password     |               |
|             | User Data                                            |               |
| Phones      | Last Name: brown First Name: mark Authorization: 🗌 / | Administrator |
| Conference  | E-Mail: mark@mail.com Voicemail Box: 🗹 activate      |               |
| -           | Call Number Assignment                               |               |
|             | Internal Call Number External Call Number:           | _             |
| Addressbook | 11 - none -                                          |               |
| -           |                                                      |               |
| Voiceroail  | 13                                                   |               |
| voicernaii  | 14                                                   |               |
| .7          | 15                                                   |               |
| Routing     | 17                                                   |               |
|             | Telephone Assianment                                 |               |
| Lines       |                                                      |               |
|             | - none -                                             |               |
|             |                                                      |               |
| Server      |                                                      |               |
|             |                                                      |               |
| N           |                                                      |               |
| Statistic   |                                                      |               |
|             |                                                      |               |
| *+          | Save Apply                                           | Cancel        |
| Extended    | U                                                    | Class         |
| Settings    |                                                      | U.IIINE -     |

Enter 'Password' ('Login-ID' is created automatically). Enter user data (Last Name, First Name, E-Mail). Pick 'Internal Call Number' for this user. Save the changes.

| K | V | 2 |
|---|---|---|
| Z |   |   |
| n | е | т |

| General       |              |              |          |               |          |      |
|---------------|--------------|--------------|----------|---------------|----------|------|
| List of regis | tered users: |              |          |               |          |      |
| All Users     | A-C D-F G-J  | K-M N-P      | Q-T U-W  | X-Z           |          |      |
|               | Search       | Ro           | ws: 10 V | ۵ ۵           | Page 1/1 | ⊘    |
| Last Name     | 🔺 First Name | External No. | Internal | Primary Phone | A        |      |
| brown         | mark         |              | 11       | SIP/default   |          | X    |
| smith         | john         |              | 10       | SIP/default   | Ì        | X    |
|               |              |              |          |               | (        | +    |
|               |              |              |          |               |          |      |
|               |              |              |          |               |          |      |
|               |              |              |          |               |          |      |
|               |              |              |          |               |          |      |
|               |              |              |          |               |          |      |
|               |              |              |          |               |          |      |
|               |              |              |          |               |          |      |
|               |              |              |          |               |          |      |
|               |              |              |          |               |          |      |
|               |              |              |          |               |          |      |
|               |              |              |          |               |          |      |
|               |              |              |          |               |          |      |
|               |              |              |          |               |          |      |
|               |              |              |          |               |          |      |
|               |              |              |          |               |          |      |
|               |              |              |          |               |          |      |
|               |              |              |          |               |          |      |
|               |              |              |          |               |          |      |
|               |              |              |          |               |          |      |
|               |              |              |          |               |          |      |
|               |              |              |          |               |          |      |
|               |              |              |          |               |          |      |
|               |              |              |          |               |          |      |
|               |              |              |          |               |          |      |
|               |              |              |          |               |          |      |
|               | _            |              |          |               |          |      |
| New use       | r )          |              |          |               |          |      |
|               |              |              |          |               |          |      |
|               |              |              |          |               | _        |      |
|               |              |              |          |               | ( /      | laca |
|               |              |              |          |               |          | JUSE |

New user appears in the 'Users' tab.

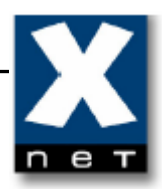

# 4.3 Adding new phone

| http://192.168.      | .200.101 - STARFACE Administration - Microsoft Internet Explorer   |          |
|----------------------|--------------------------------------------------------------------|----------|
| (                    | General                                                            |          |
|                      | List of configured phones                                          |          |
| Users                | All phones A-C D-F G-J K-M N-P Q-T U-W X-Z                         |          |
| Groups               | Search         Rows:         10         V         ©         Page 1 | /1 ③ ≫   |
| 2                    | State Device Type 🔺 Device Name IP Zugeordnete Personen            |          |
| Phones               |                                                                    | (+)      |
| 202                  |                                                                    | 40       |
| onference            |                                                                    |          |
| 1                    |                                                                    |          |
| dressbook            |                                                                    |          |
| <b>e</b>             |                                                                    |          |
| oloemali             |                                                                    |          |
| outing               |                                                                    |          |
|                      |                                                                    |          |
| Lines                |                                                                    |          |
|                      |                                                                    |          |
| Server               |                                                                    |          |
| $\sim$               |                                                                    |          |
| Statistic            |                                                                    |          |
| *+                   | Add Additional Telephones: Manually Sear                           | ch again |
| Extended<br>Settings |                                                                    | Close    |
| ne                   | 📔 📔 👘 Interne                                                      | t d      |

Open 'Phones' tab. Than click 🛨 to add new device.

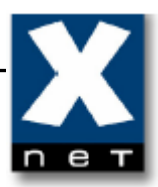

| ttp://192.168.20               | 00.101 - STARFACE Administration - Microsoft Internet Explorer                                                                                                    |
|--------------------------------|----------------------------------------------------------------------------------------------------|
| Ge                             | neral                                                                                                    |
|                                | Device: Add New                                                                                                    |
| Jsers                          | Details                                                                                                    |
| iroups<br>T<br>T<br>S<br>hones | Felephone Type:       aastra480i       Functionality:       Phone       Phone         Felephone name:       Image: Comparison of the system of the system of the syste |
| E                              | Extended Configuration                                                                                                    |
|                                | Options                                                                                                    |
|                                | nat:<br>Codecs: alaw,ulaw restr. to IP:                                                                                                    |
|                                |                                                                                                    |
|                                | Save Apply Cancel                                                                                                    |
| 3                              | Close                                                                                                    |
|                                |                                                                                                    |

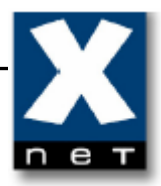

| Image: Server IP-Address:       aastra480i       Password:       Random passw         Image: Server IP-Address:       allnet7950       Image: Server IP-Address:       Random passw         Image: Server IP-Address:       allnet7950       Image: Server IP-Address:       Random passw         Image: Server IP-Address:       allnet7950       Image: Server IP-Address:       Random passw         Image: Server IP-Address:       allnet7950       Image: Server IP-Address:       Random passw         Image: Server IP-Address:       allnet7950       Image: Server IP-Address:       Random passw         Image: Server IP-Address:       allnet7950       Image: Server IP-Address:       Random passw         Image: Server IP-Address:       allnet7950       Image: Server IP-Address:       Random passw         Image: Server IP-Address:       allnet7950       Image: Server IP-Address:       Image: Server IP-Address:         Image: Server IP-Address:       Siemens openstage 60       Siemens openstage 60       Siemens openstage 60         Siemens openstage 60       Siemens openstage 60       Siemens 0penstage 60       Siemens 0penstage 60         Siemens 020       snom300       snom300       snom300       snom300         Snom300       snom300       snom300       snom300       snom300         Snom300 |
|----------------------------------------------------------------------------------------------------|
| Users       Details         Telephone Type:       aastra480i         aroups       Telephone name:         Telephone name:       alinet7910         alinet7910       alinet7950         alinet7950       alinet7950         Server IP-Address:       elmegIP290         FrizBox-phone       GXP2000         Handytone286       Last known Device-IP:         Inference       options         Inat:       Siemens Openstage 60         Siemens Openstage 60       Siemens s450ip         Siemens Montage 80       siemens 450ip         siemens 3450ip       sinom320         snom300       snom300         snom300       snom300         snom300       snom300         snom300       snom370                                                                                                    |
| Telephone Type:       aastra480i       Functionality:       Phone       Phone         Telephone name:       aastra480i       Password:       Random passw         Server IP-Address:       allnet7910       allnet7950       Last known Device-IP:         emergIP290       FritzBox-phone       GXP2000       FritzBox-phone         V       Options       LinksysPAP2       Siemens Openstage 60         ssbook       Siemens openstage 60       Siemens s450ip         snom190       snom220       snom300         snom300       snom300       snom300         snom300       snom300       snom370                                                                                                    |
| SPA1001<br>SPA2000<br>SPA2002<br>SPA841<br>Standard Sip<br>thomson2030<br>new                                                                                                    |

Pick 'Standard Sip' from the list.

| пет |  |
|-----|--|

| Device: Edit         Details         Telephone Type:       Standard Sip Y         Functionality:       Phone Y         Telephone name:       isoftphone         Server IP-Address:       192.168.200.101 Y         Last known Device-IP:         Extended Configuration         Options         nat:      choose         Codecs:       alaw.ulaw         restr. to IP: | General                                                |                                             |                                                                                 |      |
|----------------------------------------------------------------------------------------------------|--------------------------------------------------------|---------------------------------------------|---------------------------------------------------------------------------------|------|
| Details         Telephone Type:       Standard Sip         Telephone name:       isoftphone         Password:       isoftphone         Server IP-Address:       192.168.200.101         Last known Device-IP:         Extended Configuration         Options         nat:      choose         Codecs:       alaw.ulaw         restr. to IP:                            | Device: Edit                                           |                                             |                                                                                 |      |
| Telephone Type: Standard Sip   Telephone name: isoftphone   Password: isoftphone   Random password   Server IP-Address: 192.168.200.101 V   Last known Device-IP:     Extended Configuration   Options     nat:  choose   V   Codecs:   alaw,ulaw   restr. to IP:                                                                                                    | Details                                                |                                             |                                                                                 |      |
| Extended Configuration                                                                                                    | Telephone Type:<br>Telephone name:<br>Server IP-Addres | Standard Sip         V           isoftphone | Functionality: Phone   Password: isoftphone  Random passw Last known Device-IP: | vord |
| Options       nat:      choose       Codecs:       alaw,ulaw       restr. to IP:                                                                                                    | Extended Confi                                         | guration                                    |                                                                                 | 6    |
| nat:      choose         Codecs:       alaw,ulaw         restr. to IP:                                                                                                    | ▼ Options                                              |                                             |                                                                                 |      |
|                                                                                                    | nat:<br>Codecs:<br>restr. to IP:                       | choose V                                    |                                                                                 |      |

Enter 'Telephone name' and 'Password'. Save the changes.

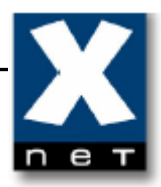

| o://192.168.200.101                 | - STARFACE Administ   | ration - Microsoft Int | ernet Explorer |                    | _                     |
|-------------------------------------|-----------------------|------------------------|----------------|--------------------|-----------------------|
| Genera                              | al l                  |                        |                |                    |                       |
| List of                             | configured phones     |                        |                |                    |                       |
| sers All p                          | hones A-C C           | -F G-J K-M             | N-P Q-T U      | J-W X-Z            |                       |
| pups                                | Se                    | arch                   | Rows: 10 Y     | ۵ ۵                | Page 1/1 🕥 🤅          |
| State                               | Device Type 🔺         | Device Name            | IP             | Zugeordnete Person | en                    |
|                                     | Standard Sip          | isoftphone             |                |                    |                       |
|                                     |                       |                        |                |                    | +                     |
| Prence                              |                       |                        |                |                    |                       |
|                                     |                       |                        |                |                    |                       |
|                                     |                       |                        |                |                    |                       |
| DOOK                                |                       |                        |                |                    |                       |
|                                     |                       |                        |                |                    |                       |
| hail                                |                       |                        |                |                    |                       |
|                                     |                       |                        |                |                    |                       |
| 3                                   |                       |                        |                |                    |                       |
|                                     |                       |                        |                |                    |                       |
|                                     |                       |                        |                |                    |                       |
|                                     |                       |                        |                |                    |                       |
| r                                   |                       |                        |                |                    |                       |
|                                     |                       |                        |                |                    |                       |
| stic                                |                       |                        |                |                    |                       |
| + Add                               | Additional Telephones | : Manually             |                |                    | Search again          |
| led                                 |                       |                        |                |                    | $\frown$              |
| ngs                                 |                       |                        |                |                    | Close                 |
| ¢ <b>+</b> Add<br>tended<br>ettings | Additional Telephones | :: (Manually)          |                |                    | Search agair<br>Close |

New phone appears in 'Phones' tab.

You can now setup your iSoftPhone (see chapter 5).

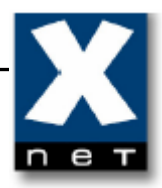

| ://192.168.200.10 | 1 - STARFACE Administr | ation - Microsoft Int | ernet Explorer | _                  |
|-------------------|------------------------|-----------------------|----------------|--------------------|
| Gener             | al                     |                       |                |                    |
| List o            | f configured phones    |                       |                |                    |
| sers All          | phones A-C D           | -F G-J K-M            | N-P Q-T U-W    | x-z                |
| pups              | Se                     | arch                  | Rows: 10 V     | 🛞 🔇 🛛 Page 1/1 🕖 🤇 |
| State             | DeviceType 🔺           | Device Name           | IP Zugeo       | ordnete Personen   |
| es 📕              | Standard Sip           | isoftphone            | 192.168.200.59 |                    |
| _                 |                        |                       |                | +                  |
|                   |                        |                       |                |                    |
| in role           |                        |                       |                |                    |
|                   |                        |                       |                |                    |
| pok               |                        |                       |                |                    |
|                   |                        |                       |                |                    |
| ail               |                        |                       |                |                    |
|                   |                        |                       |                |                    |
| g                 |                        |                       |                |                    |
|                   |                        |                       |                |                    |
|                   |                        |                       |                |                    |
|                   |                        |                       |                |                    |
|                   |                        |                       |                |                    |
|                   |                        |                       |                |                    |
| tic               |                        |                       |                |                    |
| Add               | Additional Telephones  | : Manually            |                | Search again       |
| ed                |                        |                       |                |                    |
| gs                |                        |                       |                | Close              |
|                   |                        |                       |                |                    |

Refresh 'Phones' tab.

The green led means that your iSoftPhone has successfully registered on Starface (after you have configured iSoftPhone).

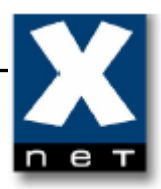

# 4.4 Assigning phone to a user

| General          |                |              |                                               |               |               |    |
|------------------|----------------|--------------|-----------------------------------------------|---------------|---------------|----|
|                  |                |              |                                               |               |               |    |
| List of register | rea users:     |              |                                               |               |               |    |
| All Users        | A-C   D-F   G- | J][K-M][N-P] | Q-T   U-W                                     | ][ x-z ]      |               |    |
|                  | Search         | Rows:        | <u>    10                                </u> | ۵ ک           | Page 1/1      | Ø  |
| Last Name 🔺      | First Name     | External No. | Internal                                      | Primary Phone |               |    |
| smith            | john           |              | 10                                            | IAX2/1001     | <u> ৰ</u> দ্দ | ×  |
|                  |                |              |                                               |               |               | ÷  |
|                  |                |              |                                               |               |               | -  |
|                  |                |              |                                               |               |               |    |
|                  |                |              |                                               |               |               |    |
|                  |                |              |                                               |               |               |    |
|                  |                |              |                                               |               |               |    |
|                  |                |              |                                               |               |               |    |
|                  |                |              |                                               |               |               |    |
|                  |                |              |                                               |               |               |    |
|                  |                |              |                                               |               |               |    |
|                  |                |              |                                               |               |               |    |
|                  |                |              |                                               |               |               |    |
|                  |                |              |                                               |               |               |    |
|                  |                |              |                                               |               |               |    |
|                  |                |              |                                               |               |               |    |
|                  |                |              |                                               |               |               |    |
|                  |                |              |                                               |               |               |    |
| New user         |                |              |                                               |               |               |    |
|                  |                |              |                                               |               |               | _  |
|                  |                |              |                                               |               | Clo           | se |
|                  |                |              |                                               |               |               |    |
|                  |                |              |                                               |               | Internet      |    |

Click the Edit symbol  $\checkmark$  to edit the settings of user account.

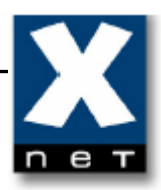

| :p://192.168.200.101 - 9 | STARFACE Administration - Microsoft Internet Explorer     | _ 🗆 × |
|--------------------------|-----------------------------------------------------------|-------|
| General                  |                                                           |       |
| User: jo                 | hn smith                                                  |       |
| Users User D             | ata Redirect Phones Phone Numbers Group Membership Rights |       |
| Groups Last Nam          | ne: smith First Name: john                                |       |
| Login-ID                 | ): 0001 Password: Random password                         |       |
| E-Mail:                  | john@mail.com Language: Default Y                         |       |
|                          |                                                           |       |
| ence                     |                                                           |       |
|                          |                                                           |       |
| book                     |                                                           |       |
|                          |                                                           |       |
| il                       |                                                           |       |
|                          |                                                           |       |
|                          |                                                           |       |
|                          |                                                           |       |
|                          |                                                           |       |
|                          |                                                           |       |
| -                        |                                                           |       |
| tic                      |                                                           |       |
|                          | (Save) (Apply) (Can                                       | cel   |
| + L                      |                                                           |       |
| ngs                      |                                                           | se    |
|                          | 🙆 Internet                                                |       |

Open 'Phones' tab.

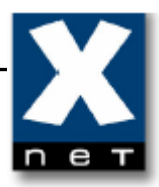

| p://192.168.200.101 - STARFACE Administration - Microsoft Internet Explorer | X            |
|-----------------------------------------------------------------------------|--------------|
| General                                                                     |              |
| User: john smith                                                            |              |
| User Data Redirect Phones Phone Numbers Group Membership                    | Rights       |
| Primary Phone: IAX2/1001   Call Waiting Indication: V act                   | ivate 🚺      |
| Telephone Ringing Number                                                    | Active i     |
| > IAX2/1001                                                                 |              |
|                                                                             | Ŧ            |
|                                                                             |              |
|                                                                             |              |
|                                                                             |              |
|                                                                             |              |
|                                                                             |              |
|                                                                             |              |
|                                                                             |              |
|                                                                             |              |
|                                                                             |              |
|                                                                             |              |
|                                                                             |              |
| (Add Phone) (Save                                                           | Apply Cancel |
|                                                                             | Close        |
|                                                                             | 💙 Internet   |

Click the Add symbol 🗭 .

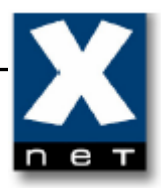

| General User: john smith User Data Redirect Phones Phone Numbers Group Membership Rights Primary Phone: IAX2/1001 Call Waiting Indication: activate  Telephone Ringing Number Active IAX2/1001 Select A Telephone SIP/isoftphone Select Cance Add Phone Save Apply Cancel                                                                                                    | General User: john smith User Data Redirect Phones Phone Numbers Group Membership Rights Primary Phone: IAX2/1001 Call Waiting Indication: activate Telephone Ninging Number Active Telephone Select A Telephone Select Cancel Select Cancel Add Phone Save Apply Cancel Close                                                                                                    | /192.168.200.101 - STARFACE Admini | istration - Microsoft Internet Explorer     |                     |
|----------------------------------------------------------------------------------------------------|----------------------------------------------------------------------------------------------------|------------------------------------|---------------------------------------------|---------------------|
| User: john smith User Data Redirect Phones Phone Numbers Group Membership Rights Primary Phone: LAX2/1001 Call Waiting Indication: @ activate  Telephone Ringing Number Active IAX2/1001 Select A Telephone  SIP/isoftphone  SIP/isoftphone  Select Cancel  Add Phone Save Apply Cancel                                                                                                    | User: john smith User Data Redirect Phones Phone Numbers Group Membership Rights Primary Phone: TAX2/1001 Call Waiting Indication: @ activate  Telephone Ringing Number Active IAX2/1001 Select A Telephone  SIP/isoftphone  SIP/isoftphone  Select Cancel  Add Phone Save Apply Cancel  Close                                                                                                    | General                            |                                             |                     |
| User Data       Redirect       Phones       Phone Numbers       Group Membership       Rights         Primary Phone:       IAX2/1001       Call Waiting Indication:       I activate       I         IAX2/1001       Select A Telephone       I       I         IAX2/1001       Select A Telephone       I       I         IAX2/1001       Select A Telephone       I       I         SIP/isoftphone       I       I       I         Select       Cancel       I       I         Add Phone       Save       Apply       Cancel | User Data Redirect Phones Phone Numbers Group Membership Rights   Primary Phone: IAX2/1001 Call Waiting Indication: a ctivate   IAX2/1001 Select A Telephone Image: Colore Colore     IAX2/1001 Select A Telephone Image: Colore     IAX2/1001 Select A Telephone Image: Colore     IAX2/1001 Select A Telephone     IAX2/1001 Select A Telephone     IAX2/1001 Select Cancel     IAX2/1001 Select Cancel     IAX2/1001     IAX2/1001     IAX2/1001     IAX2/1001     IAX2/1001     IIII     IIIII     IIIIIIIIIIIIIIIIIIIIIIIIIIIIIIIIIIII | User: john smith                   |                                             |                     |
| Primary Phone: IAX2/1001     Telephone Ringing Number     IAX2/1001 Select A Telephone     IAX2/1001 Select A Telephone     IAX2/1001 Select A Telephone     IAX2/1001 Select Cancel     Add Phone Save     Add Phone                                                                                                    | Primary Phone: IAX2/1001     Telephone     NAX2/1001     Select A Telephone     SIP/isoftphone     Select     Cancel     Add Phone     Save     Apply   Close                                                                                                    | User Data Redirect                 | Phones Phone Numbers Group Membership Righ  | its                 |
| Telephone       Ringing Number       Active       I         IAX2/1001       Select A Telephone       IX         SIP//isoftphone       IX       IIIIIIIIIIIIIIIIIIIIIIIIIIIIIIIIIIII                                                                                                    | Telephone       Ringing Number       Active         IAX2/1001       Select A Telephone       IX         SIP/isoftphone       Image: Sip/isoftphone       Image: Sip/isoftphone         Sip/isoftphone       Image: Select Cancel       Image: Select Cancel         Add Phone       Save       Apply       Cancel                                                                                                    | Primary Phone: IAX2                | /1001 · Call Waiting Indication: ☑ activate | i                   |
| IAX2/1001       Select A Telephone         SIP/isoftphone       +         SIP/isoftphone       +         Select Cancel       Select Cancel                                                                                                    | IAX2/1001       Select A Telephone         SIP/isoftphone       +         Select Cancel         Select Cancel                                                                                                    | Telephone                          | Ringing Number                              | Active i            |
| Add Phone Save Apply Cancel                                                                                                    | Add Phone<br>StP/isoftphone<br>Select Cancel<br>Save Apply Cancel<br>Close                                                                                                    | ▶ IAX2/1001                        | Select A Telephone                          |                     |
|                                                                                                    | Close                                                                                                    | Add Phone                          | SIP/isoftphone                              | (+)<br>Apply Cancel |

Select a phone. Click 'Select'.

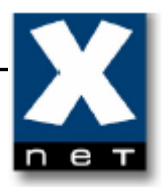

| G   | eneral                                                          |             |
|-----|-----------------------------------------------------------------|-------------|
|     | User: john smith                                                |             |
| ers | User Data Redirect Phones Phone Numbers Group Membership Rights |             |
| ·s  | Primary Phone: IAX2/1001 V Call Waiting Indication: V activate  | <u>i</u>    |
|     | Telephone SIP/isoftphone Ring n Number                          | Active i    |
|     | IAX2/1001                                                       |             |
|     | SIP/isoftphone                                                  | ✓ ×         |
|     |                                                                 | <b>(+</b> ) |
|     |                                                                 |             |
|     |                                                                 |             |
| L   |                                                                 |             |
| L   |                                                                 |             |
|     |                                                                 |             |
|     |                                                                 |             |
|     |                                                                 |             |
|     |                                                                 |             |
|     |                                                                 |             |
|     |                                                                 |             |
|     |                                                                 |             |
| ŀ   |                                                                 |             |
| L   | (Add Phone) (Save) (Apply)                                      | Cancel      |
|     |                                                                 | Close       |

Pick 'Sip/isoftphone' from the list. Set iSoftPhone as your primary phone.

"IAX2/..." is a Plug-in phone integrated in Starface.

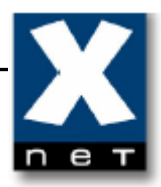

| //192.168.200.101 - STARFACE Administration - Microsoft Internet Explorer |              | _ 🗆 >     |
|---------------------------------------------------------------------------|--------------|-----------|
| General                                                                   |              |           |
| User: john smith                                                          |              |           |
| User Data Redirect Phones Phone Numbers Group Membership                  | p Rights     |           |
| Primary Phone: SIP/isoftphone Call Waiting Indication:                    | 🗹 activate   | I         |
| Telephone Ringing Number                                                  | Acti         | ve i      |
| > IAX2/1001                                                               |              |           |
| > SIP/isoftphone                                                          |              |           |
|                                                                           |              | <b>()</b> |
|                                                                           |              | -         |
|                                                                           |              |           |
|                                                                           |              |           |
|                                                                           |              |           |
|                                                                           |              |           |
|                                                                           |              |           |
|                                                                           |              |           |
|                                                                           |              |           |
|                                                                           |              |           |
|                                                                           |              |           |
|                                                                           |              |           |
|                                                                           |              |           |
|                                                                           |              |           |
| Add Phone                                                                 | Save Apply C | ancel     |
|                                                                           |              | Close     |
|                                                                           |              |           |

Save the changes.

| 5 |   | 3 |
|---|---|---|
| n | e | - |

| nttp://192.168 | .200.101 - STARF# | CE Administration - M | icrosoft Internet Exp | lorer    |                |              |
|----------------|-------------------|-----------------------|-----------------------|----------|----------------|--------------|
|                | General           |                       |                       |          |                |              |
|                | List of registere | d users:              |                       |          |                |              |
| Users          | All Users         | A-C D-F G-J           | K-M N-P               | Q-T U-W  | X-Z            |              |
| Groups         |                   | Search                | Rows                  | : 10 )   | ی (۵)          | Page 1/1 📀 🍉 |
|                | Last Name 🔺       | First Name            | External No.          | Internal | Primary Phone  | <i>a</i> ~   |
| Phones         | smith             | john                  |                       | 10       | SIP/isoftphone |              |
| Conference     |                   |                       |                       |          |                | +            |
| ្រា            |                   |                       |                       |          |                |              |
| Addressbook    |                   |                       |                       |          |                |              |
| -              |                   |                       |                       |          |                |              |
| Voiœmail       |                   |                       |                       |          |                |              |
|                |                   |                       |                       |          |                |              |
| Routing        |                   |                       |                       |          |                |              |
|                |                   |                       |                       |          |                |              |
| Lines          |                   |                       |                       |          | C              | 6            |
| Server         |                   |                       |                       |          |                | 8            |
|                |                   |                       |                       |          |                |              |
| statistic      | New user          |                       |                       |          |                |              |
| Extended       |                   |                       |                       |          |                |              |
| settings       |                   |                       |                       |          |                | Close        |
| one            |                   |                       |                       |          |                | Internet     |

Now in 'Users' tab you can see the name of a phone assigned to 'john smith'.

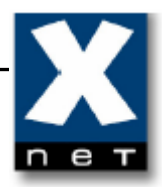

| 🎒 http://192.168.:   | 200.101 - STARFACE Administr     | ation - Microsoft Inte | ernet Explorer       |                           |              | <u>_   ×</u> |
|----------------------|----------------------------------|------------------------|----------------------|---------------------------|--------------|--------------|
| 0                    | eneral                           |                        |                      |                           |              |              |
|                      | List of configured phones        |                        |                      |                           |              |              |
| Users                | All phones A-C D                 | -F G-J K-M             | N-P Q-T U-1          | N X-Z                     |              |              |
| Groups               | Sea                              | arch                   | Rows: 10 Y           |                           | ≪ < Page 1/1 | > >>         |
|                      | State Device Type  Standard Sin  | Device Name            | IP<br>192,168,200,59 | Zugeordnete<br>smith john | Personen     | ×            |
| Phones               | <ul> <li>Standard Sip</li> </ul> | isorchione             | 192,100,200,39       | siniar joini              | <i>w</i>     |              |
| Conference           |                                  |                        |                      |                           |              | +            |
|                      |                                  |                        |                      |                           |              |              |
| Addressbook          |                                  |                        |                      |                           |              |              |
| Voicemail            |                                  |                        |                      |                           |              |              |
|                      |                                  |                        |                      |                           |              |              |
| Routing              |                                  |                        |                      |                           |              |              |
| Lines                |                                  |                        |                      |                           |              |              |
|                      |                                  |                        |                      |                           |              |              |
| Server               |                                  |                        |                      |                           |              |              |
| Statistic            |                                  |                        |                      |                           |              |              |
| *+                   | Add Additional Telephones        | Manually               |                      |                           | Search a     | igain        |
| Extended<br>Settings |                                  |                        |                      |                           | C            | lose         |
| 🙆 Done               |                                  |                        |                      |                           | 🔮 Internet   |              |

In 'Phones' tab you can see the name and IP address of the user assigned to 'isoftphone'.

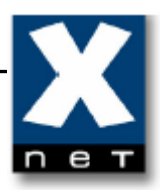

## 4.5 Adding new SIP line

| 🕲 http://192.16      | 8.200.101 - STARFACE Administration - Mozilla Firefox | _ 🗆 🗙 |
|----------------------|-------------------------------------------------------|-------|
|                      | General                                               |       |
|                      | Line Configuration                                    |       |
| Users                | Configuration Lines Emergency Call                    |       |
| Groups               | National Preselection: 0048 Local Preselection: 61    | i     |
| -                    | Prefix:                                               |       |
| Phones               | Deposit: 💿 None 🔿 Internal Number:                    |       |
| ( 45 <sup>5</sup> )  | Internal Numbers                                      |       |
| Conference           | Number Range: 10 to 99 Apr                            |       |
| Addressbook          |                                                       |       |
| •                    |                                                       |       |
| Voicemail            |                                                       |       |
| Routing              |                                                       |       |
|                      |                                                       |       |
| Lines                |                                                       |       |
| Server               |                                                       |       |
| Statistic            |                                                       |       |
| * +                  | Save Apply Can                                        | cel   |
| Extended<br>Settings |                                                       | se )  |
| 7-1                  |                                                       |       |

Open 'Lines' tab.

Fill the 'National preselection' and 'Local preselection' fields. Optionally set a prefix for external calls and 'Deposit'.

Save the changes.

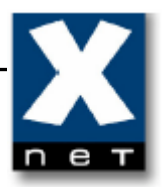

| tp://192.16    | 8.200.101 - STARFACE Administration - Microsoft Internet Explorer |                   |
|----------------|-------------------------------------------------------------------|-------------------|
|                | General                                                           |                   |
|                | Line Configuration                                                |                   |
| Users          | Configuration Lines Emergency Call                                |                   |
|                | Line Allocation                                                   |                   |
| roups          |                                                                   | <b>(</b>          |
| 2              |                                                                   | 4)                |
| nes            |                                                                   |                   |
| 8              |                                                                   |                   |
| rence          |                                                                   |                   |
|                |                                                                   |                   |
| book           |                                                                   |                   |
|                |                                                                   |                   |
| Iall           |                                                                   |                   |
|                |                                                                   |                   |
|                |                                                                   |                   |
| es             |                                                                   |                   |
| -              |                                                                   |                   |
| /er            |                                                                   |                   |
| 2              |                                                                   |                   |
| tistic         |                                                                   |                   |
| +              | New Line                                                          | Save Apply Cancel |
| ended<br>Hipas |                                                                   |                   |
| comys          |                                                                   | Close             |
| ,              |                                                                   | 🔹 🚺 💓 Internet    |

Open 'Lines' tab.

Click the Add symbol 🛨.

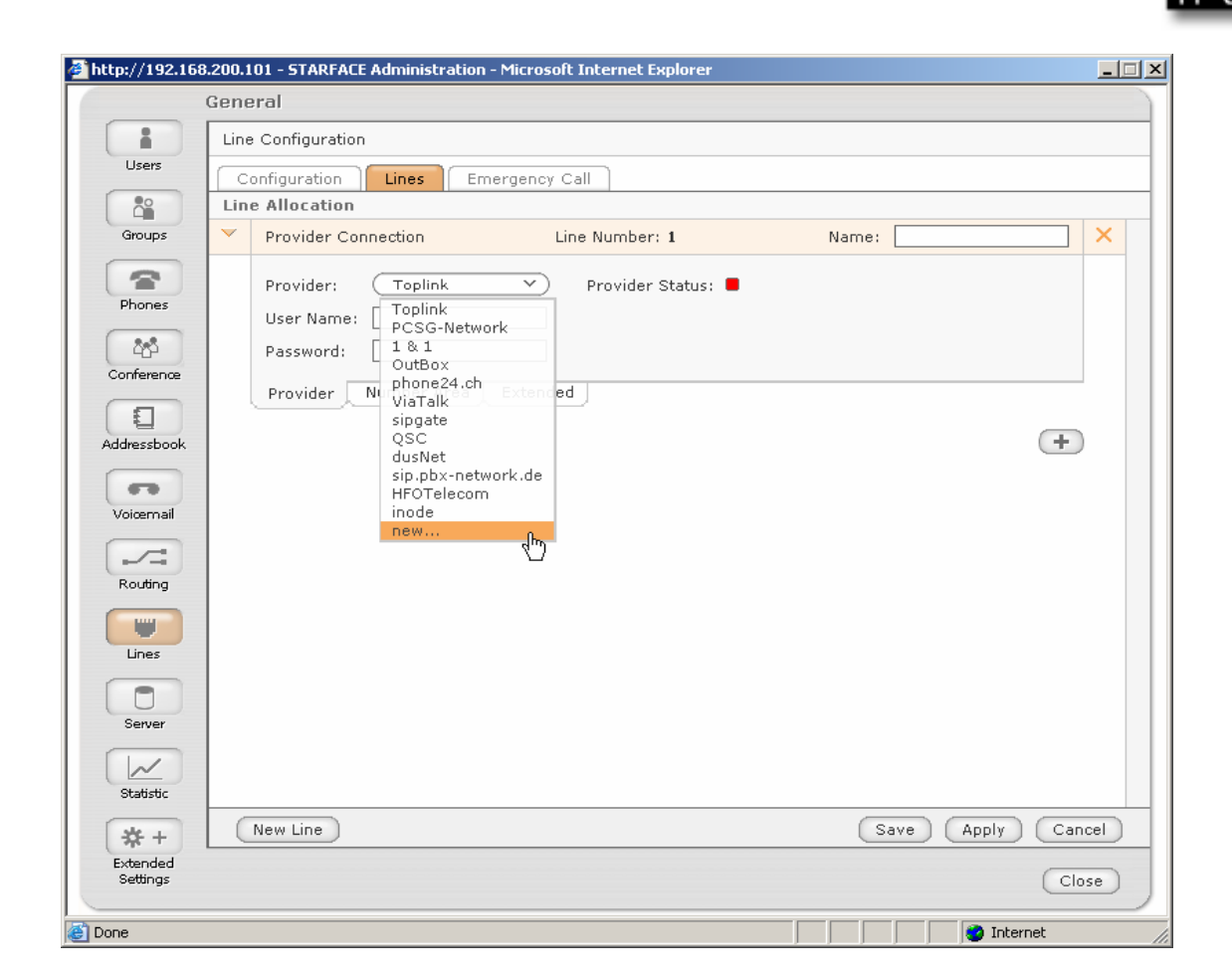

Select your SIP Provider from the list. If your provider is not on the list, pick 'new...'.

If you have selected Provider from the list go to page 36.

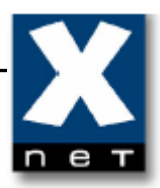

| General          |                   |                  |                      |      |
|------------------|-------------------|------------------|----------------------|------|
| Edit Provider    |                   |                  |                      |      |
| Provider Name:   | freeconet         |                  |                      | i    |
| Line Protocol    | SIP               |                  |                      |      |
| Line Configurat  | ion               |                  |                      |      |
| type:            | (friend Y)        | host:            | 213.218.116.65       |      |
| dtmfmode:        | (rfc2833 V)       | permit:          |                      |      |
| auth mode:       | Username/Pass' 💙  | deny:            |                      |      |
| auth:            | plaintext v       | canreinvite:     | no v                 |      |
| nat:             |                   | disallow:        | all                  |      |
| allow:           | ulaw,alaw         |                  |                      |      |
| insecure:        | very              | progressinband:  |                      |      |
| port:            |                   | qualify:         | no v                 |      |
| defaultip:       |                   | rtptimeout:      |                      |      |
| rtpholdtimeout:  |                   | mask:            |                      |      |
| fromdomain:      | sip.freeconet.pl  | fromuser:        |                      |      |
| Number Displa    | y:                |                  |                      |      |
|                  |                   |                  |                      |      |
| type:            | (rfc3261 V)       |                  |                      |      |
| format incoming: | ( 0011 (222) XXX) | format outgoing: | ( 0011 (222) XXX → ) |      |
|                  |                   |                  |                      |      |
|                  |                   | (                | Save Delete Can      | icel |
|                  |                   |                  |                      |      |

Enter configuration data.

Provider Name – the name of your SIP provider host – IP address of your SIP provider fromdomain – domain name of your provider

Save the changes.

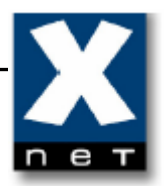

| tp://192.168.20 | 00.101 - STARFACE Administration - Microsoft Internet Explorer                                           |        |
|-----------------|----------------------------------------------------------------------------------------------------|--------|
| Ge              | eneral                                                                                                   |        |
|                 | Line Configuration                                                                                       |        |
| · /             | Configuration Emergency Call                                                                             |        |
|                 | Line Allocation                                                                                          |        |
| · ·             | Provider Connection Line Number: 1 Name:                                                                 | ×      |
|                 | Provider: freeconet  Provider Status: User Name: mil Password: my password Provider Number Area Extended |        |
| book            |                                                                                                    | +      |
|                 |                                                                                                    |        |
|                 |                                                                                                    |        |
|                 |                                                                                                    |        |
| D               |                                                                                                    |        |
| stic            |                                                                                                    |        |
|                 | New Line Save Apply                                                                                      | Cancel |
| ed<br>Js        |                                                                                                    | Close  |
| e               |                                                                                                    | ernet  |

Enter the name of SIP line.

Enter 'User Name' and 'Password' to your account at external SIP Provider.

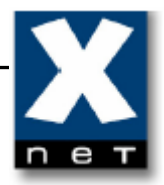

| cp://192.160 | 8.200.101 - STARFALE Administration - Mozilia Firefox |                     |      |
|--------------|-------------------------------------------------------|---------------------|------|
|              | General                                               |                     |      |
|              | Line Configuration                                    |                     |      |
| Users        | Configuration Lines Emergency Call                    |                     |      |
|              | Line Allocation                                       |                     |      |
| Groups       | Provider Connection Line Number: 1                    | Name: freeconet     | ×    |
| 8            | Number Format: (0049 1234 5678 )                      | Ĩ                   |      |
| Phones       | Number Type Number                                    | Number Area         |      |
| 245          | Single Number > 0048616690536                         | ∆ <mark>⊮c</mark> × |      |
| Conference   | Single Number (h)<br>Number Block                     | 4                   |      |
| 1            | Provider Number Area Extended                         |                     |      |
| ddressbook   |                                                       | _                   |      |
|              |                                                       | +                   | )    |
| Voiœmail     |                                                       |                     |      |
|              |                                                       |                     |      |
| Routing      |                                                       |                     |      |
|              |                                                       |                     |      |
| Lines        |                                                       |                     |      |
| Server       |                                                       |                     |      |
|              |                                                       |                     |      |
| Statistic    |                                                       |                     |      |
| * +          | New Line                                              | Save Apply Ca       | ncel |
| Extended     |                                                       |                     |      |
| ocuriys      |                                                       |                     | ose  |

Enter Single Number/Number Block assigned to your account by your SIP provider.

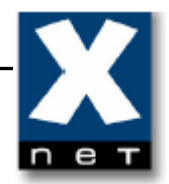

| http://192.168.      | 200.101 - STARFACE Administration - Microsoft Internet Explorer                                  | _ 🗆 × |
|----------------------|--------------------------------------------------------------------------------------------------|-------|
| (                    | General                                                                                          |       |
|                      | Line Configuration                                                                               |       |
| Users                | Configuration Emergency Call                                                                     |       |
|                      | Line Allocation                                                                                  |       |
| Groups               | Provider Connection         Line Number: 1         Name:         freeconet                       | ×     |
| Phones               | National Preselection:     0048     Local Preselection:     61       Line Prefix:     ** 1     * |       |
| Conference           | Deposit: Default  O Internal Number:                                                             |       |
| Addressbook          | Max Connection:                                                                                  |       |
|                      | Manual Configuration Active:                                                                     |       |
| Voidermail           | Provider Number Area Extended                                                                    |       |
|                      | (+)                                                                                              |       |
| Rodang               |                                                                                                  |       |
| Lines                |                                                                                                  |       |
| Server               |                                                                                                  |       |
| Statistic            |                                                                                                  |       |
| *+                   | New Line Apply Can                                                                               | cel   |
| Extended<br>Settings |                                                                                                  | se    |
| Done                 | 🔰 🚺 🔮 Internet                                                                                   |       |

Enter your country code ('National preselection') and regional code ('Local Preselection').

If multiple lines have been configured, you can define 'Line prefix' to direct calls via a specific line.

Save the changes.

| X   |
|-----|
| пет |

| p://192.168.2 | 200.101 - STARFACE Administration - Microsoft Internet Explorer                                                     |     |
|---------------|----------------------------------------------------------------------------------------------------|-----|
| G             | ieneral                                                                                                    |     |
|               | Line Configuration                                                                                                  |     |
|               | Configuration Emergency Call                                                                                        |     |
|               | Line Allocation                                                                                                    |     |
|               | Provider Connection         Line Number: 1         Name:         freeconet                                          | ×   |
|               | Provider: freeconet  Provider Status: Registered User Name: mil Password: my password Provider Number Area Extended | )   |
|               |                                                                                                    |     |
|               |                                                                                                    |     |
|               |                                                                                                    |     |
|               |                                                                                                    |     |
|               |                                                                                                    |     |
|               |                                                                                                    |     |
|               |                                                                                                    |     |
|               | New Line Save Apply Car                                                                                             | cel |
| 1             | Cia                                                                                                    | ise |
|               | 🛛 👘 Internet                                                                                                    |     |

Provider Status: Registered means that Starface has successfully registered on the SIP server of your Provider.

| 😻http://192.16       | 58.200.101 - STARFACE Administration - Mozilla Firefox             |     |
|----------------------|--------------------------------------------------------------------|-----|
|                      | General                                                            |     |
|                      | Routing Properties                                                 |     |
| Users                | Properties Cost Optimized Routing                                  |     |
| Groups               | Routing Priority: No routing                                       | i   |
| Phones               | Routing during unav COR Rule<br>Line<br>Calls: to Depos Line + COR | i   |
| Conference           |                                                                    |     |
| Addressbook          |                                                                    |     |
| Voicemail            |                                                                    |     |
| Routing              |                                                                    |     |
| Lines                |                                                                    |     |
| Server               |                                                                    |     |
| Statistic            |                                                                    |     |
| * +                  | Save Can                                                           | sel |
| Extended<br>Settings | Clo                                                                | se  |
| Zakończopo           |                                                                    |     |

Open 'Routing' tab. Select desired 'Routing Priority' from the list. If you have only one external line configured, select 'No routing'.

| Gener | ral                                   |        |
|-------|---------------------------------------|--------|
| Rout  | ing Properties                        |        |
| Kode  |                                       |        |
| Pro   | operties Cost Optimized Routing       |        |
| Rout  | ing Priority: No routing              |        |
| Rout  | ting during unavailability            |        |
| Calls | s; to Deposit V                       |        |
|       |                                       |        |
|       |                                       |        |
|       |                                       |        |
|       |                                       |        |
|       |                                       |        |
|       |                                       |        |
|       |                                       |        |
|       |                                       |        |
|       |                                       |        |
|       |                                       |        |
|       |                                       |        |
|       |                                       |        |
|       |                                       |        |
|       |                                       |        |
|       | Say                                   | Cancel |
|       | · · · · · · · · · · · · · · · · · · · |        |

Save the changes.

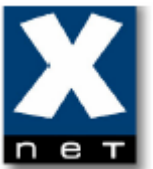

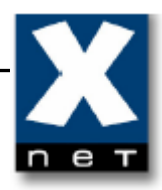

## 4.6 Assigning external number to internal user (for incoming calls)

To receive incoming external calls, you have to assign an external number to one of internal users/groups.

| List of registered users:<br>All Users A-C D-F G-J K-M N-P Q-T U-W X-Z<br>Search Rows: 10 V @ Page 1/<br>Last Name A First Name External No. Internal Primary Phone<br>smith john 10 SIP/isoftphone A                                                                                                    |          |
|----------------------------------------------------------------------------------------------------|----------|
| All Users A-C D-F G-3 K-M N-P Q-T U-W X-Z<br>Search Rows: 10 V & Page 1/<br>Last Name A First Name External No. Internal Primary Phone<br>smith john 10 SIP/isoftphone A                                                                                                    |          |
| Search       Rows: 10 V       C Page 1/         Last Name A       First Name       External No.       Internal       Primary Phone         smith       john        10       SIP/isoftphone       Image: Signature of the second second |          |
| Last Name       First Name       External No.       Internal       Primary Phone         smith       john        10       SIP/isoftphone         smith       john        10       SIP/isoftphone         New user       New user       New user                                                                                                    | je 1/1 💿 |
| smith john 10 SIP/isoftphone                                                                                                    |          |
| New user                                                                                                    | ×        |
| New user                                                                                                    | - Ŭ (Ŧ   |
| New user                                                                                                    |          |
| New user                                                                                                    |          |
| New user                                                                                                    |          |
| New user                                                                                                    |          |
| New user                                                                                                    |          |
| New user                                                                                                    |          |
| New user                                                                                                    |          |
| New user                                                                                                    |          |
| New user                                                                                                    |          |
| New user                                                                                                    |          |
| New user                                                                                                    |          |
| New user                                                                                                    |          |
| New user                                                                                                    |          |
| New user                                                                                                    |          |
|                                                                                                    |          |
| (                                                                                                    |          |
| Toternet                                                                                                    | Close    |

Open 'Users' tab. Click the Edit symbol 🖌 .

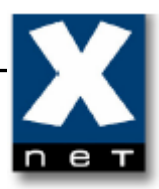

| tp://192.168         | 3.200.101 - STARFACE Administration - Microsoft Internet Explorer |            |
|----------------------|-------------------------------------------------------------------|------------|
|                      | General                                                           |            |
| 1                    | User: john smith                                                  |            |
| Users                | User Data Redirect Phones Phone Numbers Group Membership Rights   |            |
| Groups               | Display Number: no display   Primary Number: 10                   | <b>v</b> ) |
| 8                    | Phone Number Default Rule                                         | i          |
| hones                | 10 Standard Call V                                                | ×          |
| åð<br>ference        |                                                                   | R          |
| essbook              |                                                                   |            |
| remail               |                                                                   |            |
| -                    |                                                                   |            |
| Jang                 |                                                                   |            |
| nes                  |                                                                   |            |
| rver                 |                                                                   |            |
|                      |                                                                   |            |
| +                    | Add Number Save Apply                                             | Cancel     |
| nded<br>ings         |                                                                   | Close      |
| Extended<br>Settings | 👔 Intern                                                          | Close      |

Open 'Phone Numbers' tab. Click the Add symbol •.

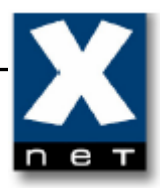

|                      | General                                                                                                    |            |
|----------------------|----------------------------------------------------------------------------------------------------|------------|
| -                    | User: john smith                                                                                                    |            |
| Users                | User Data Redirect Phones Phone Numbers Group Membership Rights                                                                                                    |            |
| Groups               | Display Number: (no display Y) Primary Number: (10                                                                                                    |            |
| 0                    | Phone Number Default Rule                                                                                                    |            |
| Phones               | 10 Select Phone Number                                                                                                    | ×          |
| Conference           | Internal Phone Number:       External Phone Number:         11       12         13       14         15       16         16       17         18       19         20       1         21       22         22       Image: Cancel Concel Concel | +          |
| <del>#</del> +       | Add Number Save App                                                                                                    | oly Cancel |
| Extended<br>Settings |                                                                                                    | Close      |

Select external phone number. Click 'Select'.

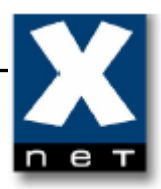

| .100.2  | 100-TOT - STAKFALE Administr | ación - Muzilla Firefux |                         | -     |
|---------|------------------------------|-------------------------|-------------------------|-------|
| G       | eneral                       |                         |                         |       |
| )   u   | lser: <b>john smith</b>      |                         |                         |       |
|         | User Data Redirect           | Phones Phone Numbers    | Group Membership Rights |       |
| 5       | )isplay Number: 🔵 no displ   | ay V                    | Primary Number: 10      | )     |
|         | Phone Number                 | Default Rule            |                         |       |
| s       | 10                           | Standard Call 💙         |                         | ×     |
| 1       | 0048616690536                | Standard Call 💙         |                         | ×     |
| e       |                              |                         |                         |       |
|         |                              |                         |                         | Ŧ     |
| ook     |                              |                         |                         |       |
|         |                              |                         |                         |       |
|         |                              |                         |                         |       |
| sil     |                              |                         |                         |       |
|         |                              |                         |                         |       |
|         |                              |                         |                         |       |
|         |                              |                         |                         |       |
| 3       |                              |                         |                         |       |
|         |                              |                         |                         |       |
|         |                              |                         |                         |       |
|         |                              |                         |                         |       |
| -       |                              |                         |                         |       |
|         |                              |                         |                         |       |
|         |                              |                         |                         |       |
| -       |                              |                         |                         |       |
|         |                              |                         |                         |       |
|         |                              |                         |                         |       |
| _       |                              |                         |                         |       |
|         | Add Number                   |                         | Save Apply              |       |
|         |                              |                         | <u>(</u> )              |       |
| ed I    |                              |                         |                         | -     |
| ed<br>s |                              |                         |                         | Close |

Save the changes.

| K | V | 2 |
|---|---|---|
| Z |   |   |
| n | е | т |

| General         |                                |               |            |                |          |          |
|-----------------|--------------------------------|---------------|------------|----------------|----------|----------|
| List of registe | ered users:                    |               |            |                |          | _        |
|                 |                                |               |            |                |          |          |
| All Users       | A-C D-F G-J                    | K-M N-P       | Q-T    U-W | X-Z            |          |          |
|                 | Search                         | Rows:         | 10 V       | > >>           | Page 1/1 | ⊘        |
| _ast Name 🏼     | <ul> <li>First Name</li> </ul> | External No.  | Internal   | Primary Phone  |          |          |
| smith           | john                           | 0048616690536 | 10         | SIP/isoftphone | ø        | $\times$ |
|                 |                                |               |            |                | (        | +        |
|                 |                                |               |            |                |          |          |
|                 |                                |               |            |                |          |          |
|                 |                                |               |            |                |          |          |
|                 |                                |               |            |                |          |          |
|                 |                                |               |            |                |          |          |
|                 |                                |               |            |                |          |          |
|                 |                                |               |            |                |          |          |
|                 |                                |               |            |                |          |          |
|                 |                                |               |            |                |          |          |
|                 |                                |               |            |                |          |          |
|                 |                                |               |            |                |          |          |
|                 |                                |               |            |                |          |          |
|                 |                                |               |            |                |          |          |
|                 |                                |               |            |                |          |          |
|                 |                                |               |            |                |          |          |
| New user        |                                |               |            |                |          |          |
|                 |                                |               |            |                |          |          |
|                 |                                |               |            |                | 6        | lose     |

In 'Users' tab you can see the external number assigned to internal user 'john smith'. All incoming external calls will be now directed to this user.

#### 5. Configuration on iSoftPhone 1.4

Once iSoftPhone 1.4 is installed then SIP server settings must be configured.

## 5.1 Configuring SIP server account

To configure SIP server account please press the icon is from the bottom toolbar of iSoftPhone.

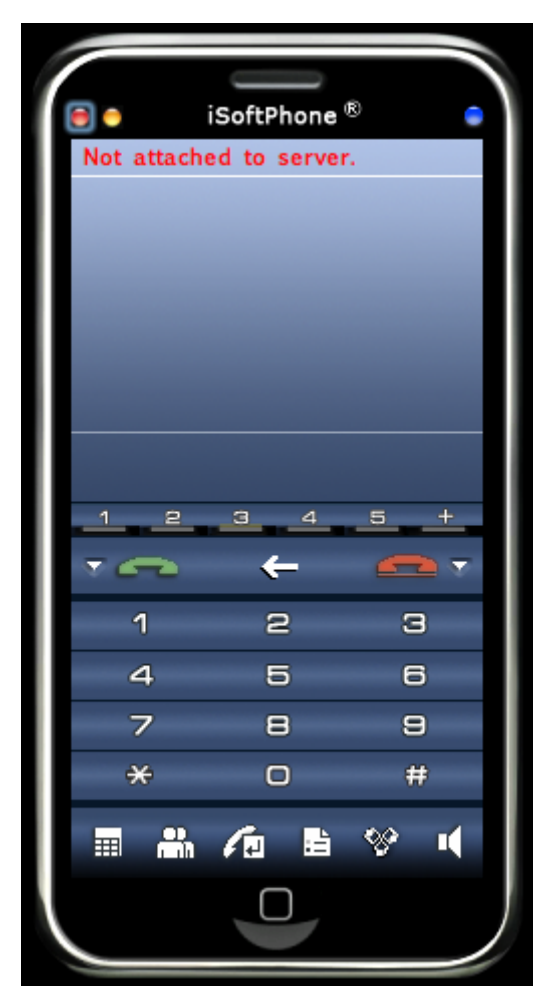

# 5.2 Preferences "Register/Credits"

In the new appeared "Preferences" window please select "My SIP accounts" tab.

|           | Preferences                                                                           |
|-----------|---------------------------------------------------------------------------------------|
| -         | Register/Credits My SIP accounts Interface                                            |
| Provider: | iPphone 🛟                                                                             |
|           | • Create new SIPphone account                                                         |
|           | If you don't have an account and you want to create one on SIPphone server.           |
|           | O Buy a credit for my SIPphone account                                                |
|           | If you have an account on SIPphone server and you want to<br>charge it                |
|           | O Configure iSoftPhone for my existing SIP account                                    |
|           | If you have an account on other server and you want to configure iSoftPhone to use it |
|           | O Find my friend on SIPphone                                                          |
|           | Search SIPphone for any person                                                        |
|           |                                                                                       |
|           |                                                                                       |
|           | Cancel                                                                                |

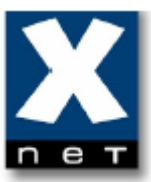

# 5.3 Preferences "My SIP accounts"

The empty "My SIP accounts" tab was shown below.

| Register/Credit                                                | ts My SIP accounts Other                                               |
|----------------------------------------------------------------|------------------------------------------------------------------------|
| New SIP account (10)                                           | +                                                                      |
| Server address:                                                |                                                                        |
| Username:                                                      |                                                                        |
| Password:                                                      | Show                                                                   |
| Display name:                                                  |                                                                        |
| Authorization name:                                            |                                                                        |
| Enabled: 🗆                                                     |                                                                        |
| Audio codec                                                    |                                                                        |
| Choose Automatically<br>PCMU<br>PCMA<br>GSM<br>G726-32<br>iLBC | Automatic choice<br>The codec will be negotiated with<br>a SIP server. |
| Connection settings                                            |                                                                        |
| Listen RTP port: 10<br>STUN server:<br>Outbound proxy:         | 0500                                                                   |

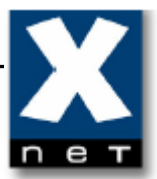

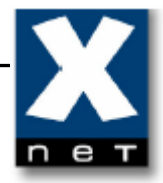

To configure SIP account that was created on Starface PBX please press the

icon 🛃 and fill up parameters as was shown below.

| New SIP account (10)                                           |                                                                                                   |
|----------------------------------------------------------------|---------------------------------------------------------------------------------------------------|
| New SIP account (10)                                           | • + -                                                                                             |
| Server address:                                                | 192.168.200.101                                                                                   |
| Username:                                                      | isoftphone                                                                                        |
| Password:                                                      | Show                                                                                              |
| Display name:                                                  |                                                                                                   |
| Authorization name:                                            | isoftphone                                                                                        |
| Enabled:                                                       | $\mathbf{Z}$                                                                                      |
| Audio codec                                                    |                                                                                                   |
| Choose Automatically<br>PCMU<br>PCMA<br>GSM<br>G726-32<br>iLBC | Automatic choice     Automatic choice     The codec will be negotiated with         a SIP server. |
| Connection settings                                            |                                                                                                   |
| Listen RTP port:                                               | 10500                                                                                             |
| STUN server:                                                   |                                                                                                   |
| Outbound prover                                                |                                                                                                   |

Server address: IP address of the Starface server

Username/Authorization name: **Telephone name for this phone** (see chapter 4.3)

Password: **Password for this phone** (see chapter 4.3)

After all please confirm settings by pressing "OK" button.

#### 5.4 Registration on SIP server account

Once SIP account settings were configured then iSoftPhone will try to connect and register on Starface PBX. The process was shown below.

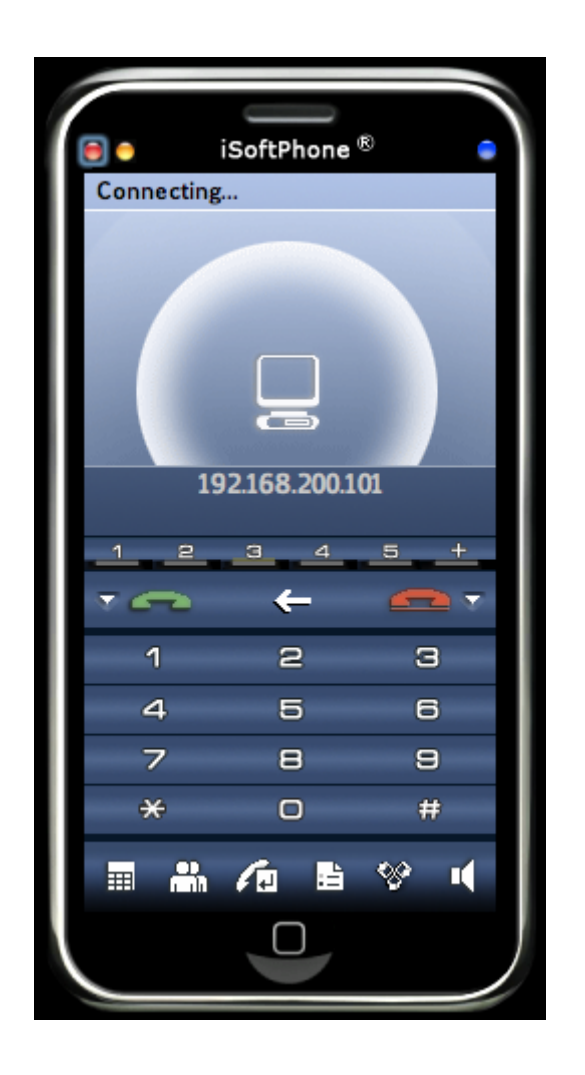

When all parameters were configured properly and iSoftPhone successfully registered on Starface PBX then application window will look as shown below.

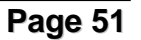

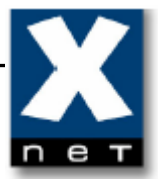

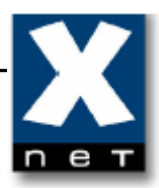

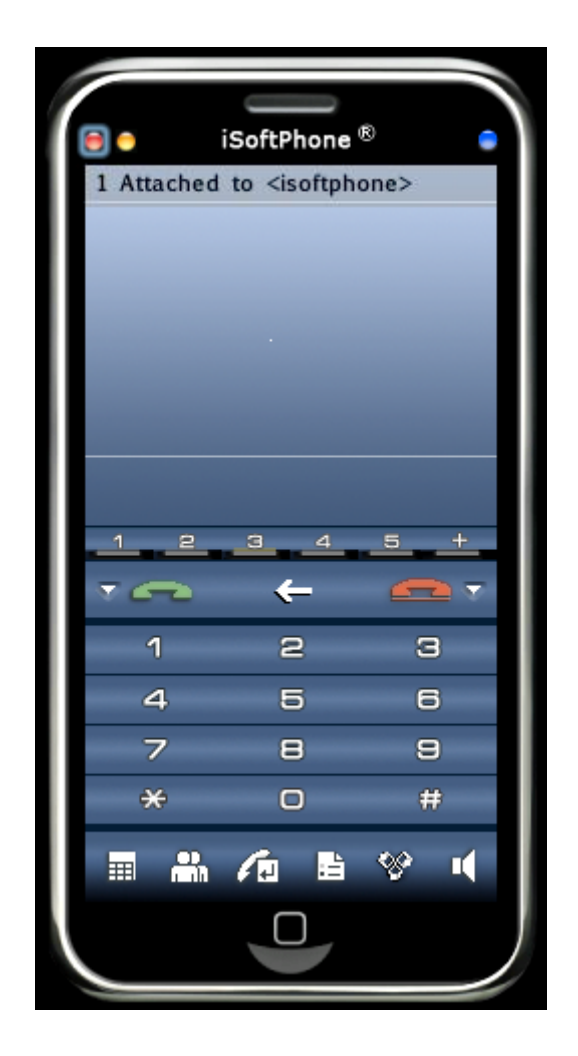

Congratulations! You have successfully configured iSoftPhone with Starface PBX.

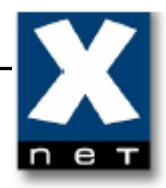

#### 6. Making calls

Making calls from iSoftPhone is easy! Just enter the number to dial and hit <ENTER> or press button. Below was shown sample call process for dialed internal number 10.

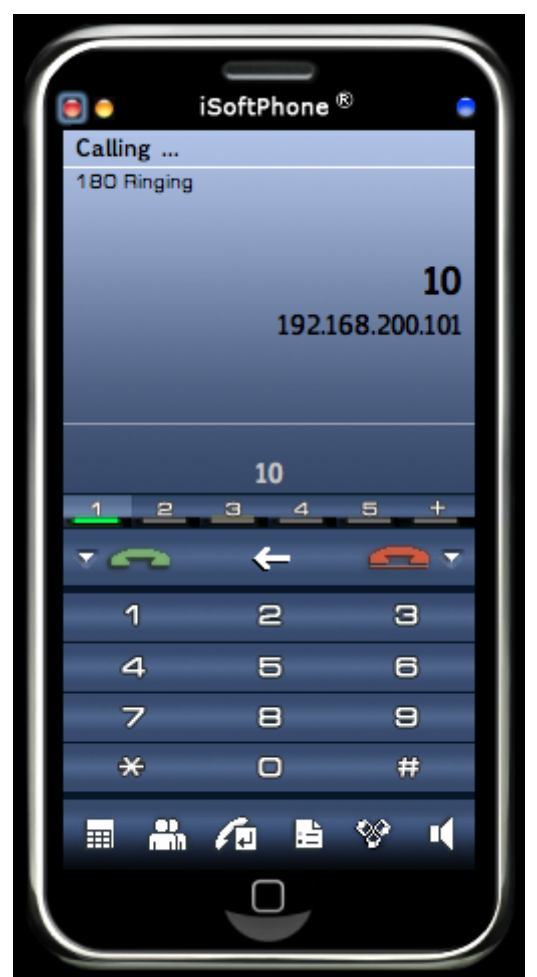

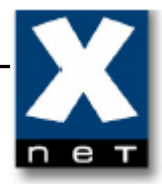

Once the connection is established then iSoftPhone display's will look like shown below.

|             | iSoftPhone ® |      |  |  |
|-------------|--------------|------|--|--|
| Call establ | ished        |      |  |  |
|             |              |      |  |  |
|             |              |      |  |  |
|             |              |      |  |  |
| 0:40        |              | РСМО |  |  |
|             | 10           |      |  |  |
| 1 2         | 34           | 5 +  |  |  |
| •           | ÷            |      |  |  |
| 1           | 2            | 8    |  |  |
| 4           | 5            | 6    |  |  |
| 7           | 8            | 9    |  |  |
| *           | 0            | #    |  |  |
|             | /n B         | ⊗    |  |  |
|             | $\Box$       |      |  |  |
|             |              |      |  |  |

To finish the connection just hit <ESC> or press button. Once the connection is finished then iSoftPhone display's will look like shown below.

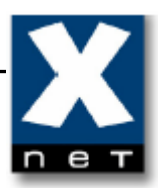

| iSoftPhone ® |            |     |
|--------------|------------|-----|
|              |            |     |
|              |            |     |
| 1 2          | 3 4        | 5 + |
| •            | +          | -   |
| 1            | 2          | З   |
| 4            | 5          | 6   |
| 7            | 8          | 9   |
| *            | 0          | #   |
|              | <i>i</i> = | 8 H |
|              |            |     |

#### 7. Verification steps

The following steps can be used to verify and/or troubleshoot installations in the field.

- 1. Configure phone on Starface PBX for the iSoftPhone. After configuring the iSoftPhone, verify that the "Attached to..." message appears in the upper left corner of the display, indicating that registration has occurred.
- 2. Verify that the extension shown in the brackets (in our example <isoftphone> is the desired value.
- 3. If "Not logged to server." or "Not attached to server" is displayed,

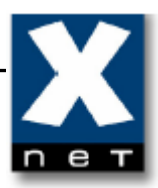

| Not logged | iSoftPhone<br>to server. | R   |
|------------|--------------------------|-----|
| <u> </u>   | 3 4<br><del>(</del>      | 5 + |
| 1          | 2                        | 8   |
| 4          | 5                        | 6   |
| 7          | 8                        | 9   |
| *          | O                        | #   |
|            |                          | ∾ • |

use the following to troubleshoot the problem: Check in Preferences "My SIP accounts" settings if the correct IP address of Starface PBX is entered. If "Connecting..." is displayed for a long time

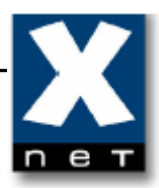

|            | iSoftPhone   |      |
|------------|--------------|------|
| Connecting | ļ            |      |
| 19         | 22.168.200.1 | 01   |
| 1 2        | 3 4          | 5 +  |
| -          | ←            | -    |
| 1          | 2            | З    |
| 4          | 5            | 6    |
| 7          | 8            | 9    |
| *          | 0            | #    |
|            |              | ⊗ .( |
|            |              |      |

please check that username and password is correct entered for this account in Preferences "My SIP accounts".

 Verify basic feature by making calls to other phones. If audio cannot be heard from an iSoftPhone, check the firewall/NAT settings to make sure that ports for VoIP communication are not blocked.

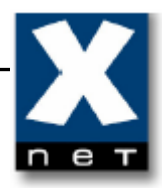

## 8. Support

For technical support of iSoftPhone please contact:

Internet: <u>http://www.call4mac.com/isoftphone/support.html</u> E-mail: <u>mac\_support@xdsnet.de</u>